GE Intelligent Platforms

# Programmable Control Products

# VersaSafe

Integration Guide, GFK-2735

February 2012

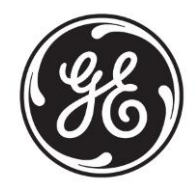

# Warnings, Cautions, and Notes as Used in this Publication

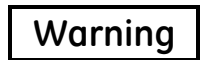

Warning notices are used in this publication to emphasize that hazardous voltages, currents, temperatures, or other conditions that could cause personal injury exist in this equipment or may be associated with its use. In situations where inattention could cause either personal injury or damage to equipment, a Warning notice is used.

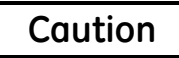

Caution notices are used where equipment might be damaged if care is not taken.

**Note:** Notes merely call attention to information that is especially significant to understanding and operating the equipment.

This document is based on information available at the time of its publication. While efforts have been made to be accurate, the information contained herein does not purport to cover all details or variations in hardware or software, nor to provide for every possible contingency in connection with installation, operation, or maintenance. Features may be described herein which are not present in all hardware and software systems. GE Intelligent Platforms assumes no obligation of notice to holders of this document with respect to changes subsequently made.

GE Intelligent Platforms makes no representation or warranty, expressed, implied, or statutory with respect to, and assumes no responsibility for the accuracy, completeness, sufficiency, or usefulness of the information contained herein. No warranties of merchantability or fitness for purpose shall apply.

\* indicates a trademark of GE Intelligent Platforms, Inc. and/or its affiliates. All other trademarks are the property of their respective owners.

©Copyright 2011 GE Intelligent Platforms, Inc. All Rights Reserved If you purchased this product through an Authorized Channel Partner, please contact the seller directly.

#### General Contact Information

| Online technical support and GlobalCare | http://www.ge-ip.com/support |
|-----------------------------------------|------------------------------|
| Additional information                  | http://www.ge-ip.com/        |
| Solution Provider                       | solutionprovider.ip@ge.com   |

#### **Technical Support**

If you have technical problems that cannot be resolved with the information in this guide, please contact us by telephone or email, or on the web at <u>www.ge-ip.com/support</u>

#### Americas

| Online Technical Support           | www.ge-ip.com/support                                   |
|------------------------------------|---------------------------------------------------------|
| Phone                              | 1-800-433-2682                                          |
| International Americas Direct Dial | 1-780-420-2010 (if toll free 800 option is unavailable) |
| Technical Support Email            | support.ip@ge.com                                       |
| Customer Care Email                | customercare.ip@ge.com                                  |
| Primary language of support        | English                                                 |

#### Europe, the Middle East, and Africa

| Online Technical Support     | www.ge-ip.com/support                                                                          |
|------------------------------|------------------------------------------------------------------------------------------------|
| Phone                        | +800-1-433-2682                                                                                |
| EMEA Direct Dial             | +352-26-722-780 (if toll free 800 option is unavailable or if dialing from a mobile telephone) |
| Technical Support Email      | support.emea.ip@ge.com                                                                         |
| Customer Care Email          | customercare.emea.ip@ge.com                                                                    |
| Primary languages of support | English, French, German, Italian, Czech, Spanish                                               |

#### Asia Pacific

| Online Technical Support | www.ge-ip.com/support                             |
|--------------------------|---------------------------------------------------|
| Phone                    | +86-400-820-8208                                  |
|                          | +86-21-3217-4826 (India, Indonesia, and Pakistan) |
| Technical Support Email  | support.cn.ip@ge.com (China)                      |
|                          | support.jp.ip@ge.com (Japan)                      |
|                          | support.in.ip@ge.com (remaining Asia customers)   |
| Customer Care Email      | customercare.apo.ip@ge.com                        |
|                          | customercare.cn.ip@ge.com (China)                 |

| 1  | Introduction        |                                              | 7        |  |  |
|----|---------------------|----------------------------------------------|----------|--|--|
|    | 1.1 Scope           |                                              | 7        |  |  |
|    | 1.2 References      |                                              | 7        |  |  |
| •  | <b>.</b> .          |                                              |          |  |  |
| 2  | Overview            |                                              |          |  |  |
|    | 2.1 What is VersaS  | Safe                                         | 8        |  |  |
|    | 2.2 VersaSafe Inte  | 2.2 VersaSafe Integration Overview           |          |  |  |
|    | 2.3 Preconditions   |                                              | 8        |  |  |
|    | 2.3.1 Software      | Requirements                                 | ۵۵<br>o  |  |  |
|    | 2.3.2 Haluwale      |                                              | 0        |  |  |
| 3  | Hardware Installa   | tion – Quickstart                            | 9        |  |  |
|    | 3.1 DIP Switch set  | ing                                          | 9        |  |  |
| 4  | Fieldbus Configu    | ation                                        |          |  |  |
|    | 4.1 Profibus        |                                              | 10       |  |  |
| 5  | Detailed Software   | Integration Steps                            | 11       |  |  |
|    | 5.1 Import VersaSa  | afe integration Drawer                       | 12       |  |  |
|    | 5.2 Import UDTs, L  | ogic Blocks, and Variables                   |          |  |  |
|    | 5.3 Import HMI Par  | nels and Scripts                             |          |  |  |
|    | 5.4 Create/Modify   | Safety Logic with VersaConf Safety           | 13       |  |  |
|    | 5.5 Import XML file |                                              | 14       |  |  |
|    | 5.6 Configure RX3   |                                              |          |  |  |
|    | 5.7 LPSDO and PS    | bDX Interface                                | 1b<br>16 |  |  |
|    |                     | uori                                         | 10<br>17 |  |  |
|    | 5.7.3 PSDx          |                                              |          |  |  |
|    | 5.7.4 Operation     |                                              |          |  |  |
|    | 5.8 Download Targ   | ets and run Application                      | 19       |  |  |
|    | 5.9 Modification cy | cle                                          | 19       |  |  |
| 6  | Operating the Ver   | saSafe HMI                                   | 21       |  |  |
| 7  | VersaSafe genera    | I Reference                                  |          |  |  |
| •  |                     | Controllor Louis Deference                   | 04       |  |  |
| ð  | versasate - GE IP   | Controller Logic Reference                   |          |  |  |
|    | 8.1 Data Exchange   | e VersaSafe – GE IP Controller               | 24       |  |  |
|    | 8.2 IO Data         |                                              |          |  |  |
|    | 8.3 UDT             |                                              | 20<br>26 |  |  |
|    | 841 VS call <       | Island number> <safeproiname></safeproiname> | 20<br>26 |  |  |
|    | 8.4.2 VS Island     |                                              |          |  |  |
|    | 8.4.3 VS_Down       | load                                         |          |  |  |
|    | 8.4.4 Conversio     | n Subroutines                                |          |  |  |
| 9  | VersaSafe HMI Re    | ference                                      |          |  |  |
|    | 9.1 Data Exchange   | : GE IP Controller – HMI                     | 31       |  |  |
|    | 9.2 Screens         |                                              | 33       |  |  |
|    | 9.2.1 Main Vers     | aSafe Diagnostic Screen                      |          |  |  |
|    | 9.3 Scripts         |                                              |          |  |  |
|    | 9.4 Structures      |                                              |          |  |  |
| 10 | VersaSafe Perform   | nance                                        |          |  |  |

| 10.1 | Transit Time from RX3i Controller to LPSDO |    |
|------|--------------------------------------------|----|
| 10.2 | Transit Time from PSDI to RX3i Controller  | 34 |

# 1 Introduction

#### 1.1 Scope

This document describes how to integrate a VersaSafe machine safety project into a PACSystems (RX3i) based automation application, using Proficy Machine Edition.

Creating the safety project itself, as well as any safety related assessments, is not within the scope of this document.

This document consists of two parts: part one (chapters 3 to 6) provides help for a quick start: install hardware, configure fieldbus, GE IP Controller and HMI and operate HMI.

The second part contains reference information for GE IP Controller programmers and HMI designers.

#### 1.2 References

VersaSafe VersaPoint Module, IC220SDL543 User's Manual, GFK-2730 VersaSafe VersaPoint Module, IC220SDL953 User's Manual, GFK-2731 VersaSafe VersaPoint Module, IC220SDL753 User's Manual, GFK-2732 VersaSafe VersaPoint Module, IC220SDL752 User's Manual, GFK-2733 VersaSafe VersaPoint Module, IC220SDL840 User's Manual, GFK-2734

## 2 Overview

#### 2.1 What is VersaSafe

VersaSafe is a configurable machine safety solution, designed for mid sized machine safety applications in the range of approximately 32-128 safety IO.

VersaSafe is based on VersaPoint Network Interface Units (NIUs). For the first step, VersaSafe will support Profibus. Other NIUs will follow step by step.

#### 2.2 VersaSafe Integration Overview

VersaSafe needs a GE IP Controller application logic and a fieldbus to perform communication between main GE IP Controller and VersaSafe modules, as well as for communication between the safety modules amongst each other. This is referred to also as host environment.

There is no safety related requirement, neither to application logic nor to fieldbus.

However the host environment must provide a <u>cyclic, deterministic and device-consistent</u> communication. Generally, any host environment, which is supported by a VersaPoint NIU and which is compliant to above requirements is able to run VersaSafe.

This integration guide describes how to integrate VersaSafe into an RX3i/QuickPanel View/Control host environment.

Steps to integrate VersaSafe into a PME/RX3i/QuickPanel View/Control project

- Import the VersaSafe integration drawer into Machine Edition
- Drag UDTs and logic blocks from the integration drawer into the RX3i logic, import the csv variable file(s)
- Drag the screens and scripts from the integration drawer into a PME View target, and import the csv variable file(s) and the language grid.
- Import an XML file into the RX3i logic, which was previously created by VersaConf Safety for each safety island
- Configure GE IP Controller logic for all individual safety islands

#### 2.3 Preconditions

#### 2.3.1 Software Requirements

- Proficy Machine Edition, LD PLC and View, V 7.0 SIM 7 or higher
- VersaConf Safety configurator V 2.7 or higher
- VersaSafe Integration Package: PME drawer, auxiliary files, this manual

#### 2.3.2 Hardware Requirements

- RX3i controller with Ethernet and Profibus Master
- Profibus NIU with VersaSafe modules
- QuickPanel View/Control

# 3 Hardware Installation – Quickstart

This chapter shows only some fundamental steps for a quick start. For more information refer to the appropriate hardware manuals.

VersaSafe modules can be installed at any VersaPoint NIU, combined with standard VersaPoint modules. For currently supported field busses see <u>fieldbus configuration</u>.

#### 3.1 DIP Switch setting

Each VersaSafe module must be configured by DIP switch for the correct island- and satellite number. DIP switches are only visible and operable if the module is not installed. Make sure switches are set correctly before you install the module.

| DIP switch | LPSDO                                                                  | PSDx                 |
|------------|------------------------------------------------------------------------|----------------------|
| 0-2        | always 0                                                               | Satellite number 1 5 |
| 3-7        | Island number 1 31                                                     | Island number 1 31   |
| 8          | always off                                                             | always off           |
| 9          | off : normal mode<br>on : multiplexer mode                             | always off           |
| Mode       | 1 : 16 Words IO, max 3 satellites<br>2 : 24 Words IO, max 5 satellites | Mode 2               |
| Baud rate  | 500KBD                                                                 | 500KBD               |

Note that multiplexer mode is not explicitly supported by this package. However you can use multiplexer mode with some simple GE IP Controller logic. Refer to hardware manuals for more information about multiplexer mode.

# 4 Fieldbus Configuration

#### 4.1 Profibus

A PBM300 Profibus master must exist in the RX3i hardware configuration. Add as many NIUs (IC220PBI002) as your application requires. Add standard and safety modules to the NIUs. The distribution of safety modules is completely free. Safety modules of the same island can be located at the same or at different NIUs. Safety modules of different islands can be located at the same NIU or at different NIUs.

Note that the one LPSDO requires 16 or 24 words of data. This may restrict the number of usable LPSDOs for one NIU due to system limitations.

Double click on the modules to review and alter the assigned addresses. It is recommended to create a scheme for addressing. For example you may reserve %AI101 to %AI199 for safety island number 1 and the same for %AQ.

Then the first 24 Words (101-124) are for the LPSDO. <u>Always reserve 24 Words, even in case of a 16 Word / 3 satellites configuration</u>. Then address 125 to 128 is for satellite 1, address 129 to 132 is satellite 2 and so on.

Use the same scheme for island two with addresses 201 upward, see table below. Example:

| Island | LPSDO (0) | Sat. 1  | Sat. 2  | Sat. 3  | Sat. 4  | Sat. 5  |
|--------|-----------|---------|---------|---------|---------|---------|
| 1      | 101-124   | 125-128 | 129-132 | 133-136 | 137-140 | 141-144 |
| 2      | 201-224   | 225-228 | 229-232 | 233-236 | 237-240 | 241-244 |
| 3      | 301-324   | 325-328 | 329-332 | 333-336 | 337-340 | 341-344 |
| 4      | 401-424   | 425-428 | 429-432 | 433-436 | 437-440 | 441-444 |

You will need these addresses to complete the <u>software configuration</u> later. A csv file with variables using the above scheme for island 1 to 4 is provided for convenience.

# 5 Detailed Software Integration Steps

The integration package includes at least the following files:

| File                                      | Contents                                           |
|-------------------------------------------|----------------------------------------------------|
| VersaSafe_Vxxx.zip                        | Start-up PME project.                              |
| VersaSafe Integration.zdrw                | PME drawer                                         |
| PH_VSafe_xx.csv                           | variables to import in the GE IP Controller target |
| VS_1.csv, VS_2.csv, VS_3.csv,<br>VS_4.csv | variables to import in the GE IP Controller target |
| H_VSafe.csv                               | variables to import in the HMI target              |
| VS_Language.csv                           | Language grid entries                              |

Additional files to speed-up integration might be present.

You can use any existing PME RX3i/QuickPanel View/Control project to integrate VersaSafe or you can start a new project or you can use the start-up project. The RX3i target and the QuickPanel View/Control target might be in same project or in different projects. For the steps in the next chapters it is assumed we have already an RX3i target in a PME project and a 12" QuickPanel View/Control target within the same or in different project.

The following steps describe how to add VersaSafe to an existing project.

Open the common (or the RX3i) project and proceed as described below:

#### 5.1 Import VersaSafe integration Drawer

Locate the file VersaSafe Integration.zdrw and import it into the PME toolchest.

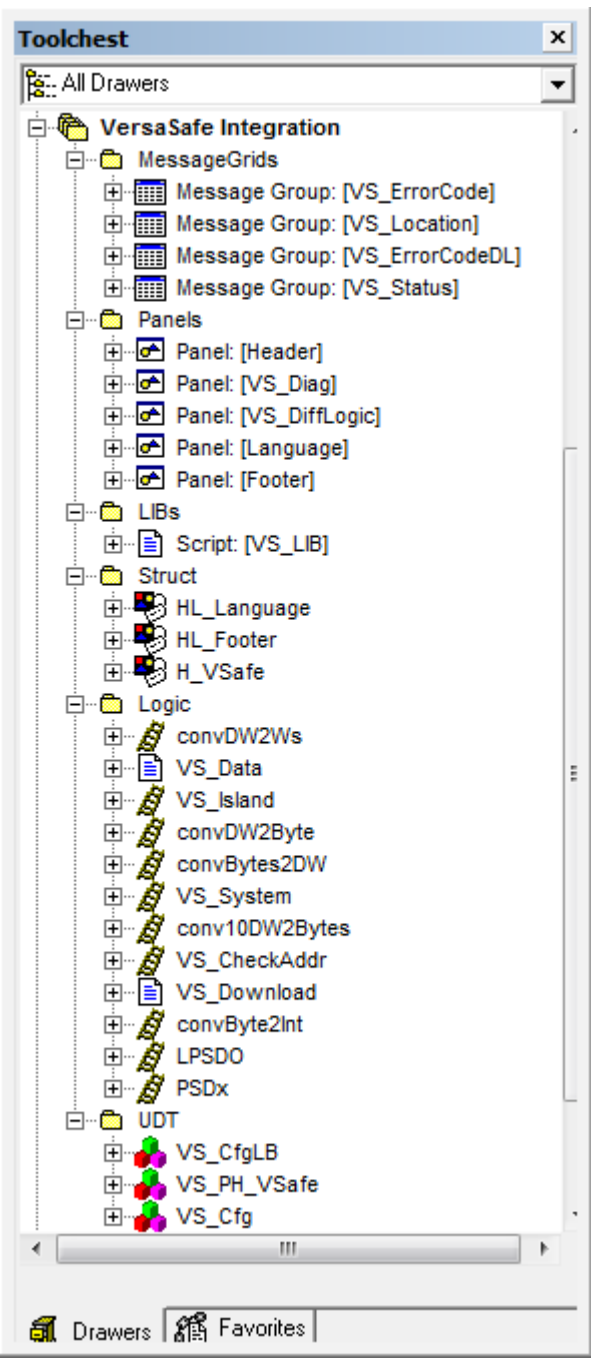

#### 5.2 Import UDTs, Logic Blocks, and Variables

Open the drawer "VersaSafe Integration" in the toolchest window.

- 1. Drag all items from the UDT folder to the UDT folder of the RX3i target.
- 2. In the RX3i target's "Program Blocks" folder add a folder "VersaSafe"
- Drag all logic blocks from the toolchest Logic folder to the VersaSafe folder. Start with conv... blocks and then add VS\_Data, VS\_CheckAddr, VS\_Download, VS\_Island and then VS\_System.

- 4. Import one of the PH\_VSafe\_xx.csv files to the RX3i target variables. xx depends on the maximum number of islands you want to support. It is possible to upgrade the number islands at any time later. This step will add the diagnostic interface to QuickPanel View/Control for up to four safety islands.
- 5. Import the csv file VS\_1.csv to the RX3i target variables. This step will add the fieldbus interface for the first safety island. If you need more than one island, import also VS\_2/3/4.csv
- 6. Include an unconditional call of VS\_System in MAIN. Connect the "Enable" input to a condition that reflects the "OK" status of the fieldbus communication. If you are not sure, just connect an #ALW\_ON.

#### 5.3 Import HMI Panels and Scripts

If you work with separate PME projects, open the QuickPanel View/Control project now and open the drawer VersaSafe Integration again. Otherwise proceed directly.

- 1. Import the H\_VSafe.csv file to the HMI\_QP12 target variables.
- 2. Drag VS\_LIB from toolchest LIB folder to project folder Global Functions
- 3. Drag all items from toolchest folder MessageGrids to project folder Message Grids.
- 4. Drag all panels from toolchest folder Panels to project folder Graphical Panels.
- 5. Include panel VS\_Diag into your navigation system. You may also want to rename it and adjust vertical size or position according existing conditions.
- 6. Enable language translation, add three languages English(default) German and Italian
- Open Language.csv using MS excel. Select all rows, first 3 columns, "Copy", open the language grid in PME, click with right mouse button into the grid and choose "Paste row(s)"
  - **Note:** Open the screen VS\_Diag and check assignment of message grids according the following picture and update manually if it is not done automatically:

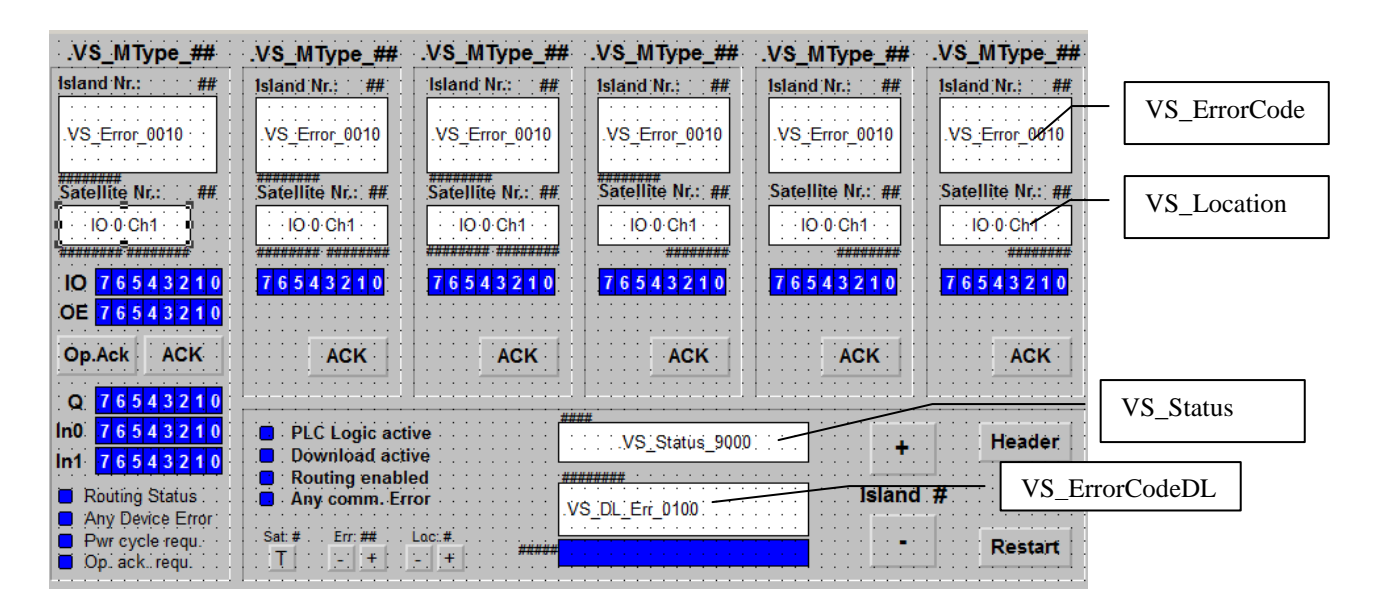

## 5.4 Create/Modify Safety Logic with VersaConf Safety

This step is only mentioned and briefly described here. For more information, see online help of VersaConf Safety.

Note about naming conventions:

The logic block created by VersaConf Safety has the name VS\_call\_x\_<safety-logicname>. Where x is the island number and <safety-logic-name> is the name of the VersaConf Safety project. Block names in ME are restricted to 31 characters total. That means, the name of the safety project is limited to 21 characters. Keep in mind also restrictions about usable characters for logic blocks in ME and the fact that ME is not case sensitive.

For each individual island:

- Create or modify safety logic.
- Open menu "Project" "Check project". When it is finished without error, you will find an XML file in the FileOutput folder of VersaConf Safety's project folder.

#### 5.5 Import XML file

If you work with separate PME projects, open the RX3i project now. Otherwise proceed directly. For each safety island do the following steps:

- 1. Click with right mouse button at Program Blocks / VSafe, and choose "Import Block from File ...".
- 2. Navigate to the VersaConf Safety project folder, FileOutput folder; open the XML file.
- 3. If a Variable Conflict dialog pops up, select "Use existing variable" and confirm. After some seconds a new ST block in VSafe will appear with the name VS\_call\_<Island number>\_<SafeProjName>
- 4. Open the block VS\_System and add the new ST block with instance name <SafeProjName>. Call it conditionally with an NO contact the input "Enable".

#### 5.6 Configure RX3i Logic

For each safety island block (VS\_call\_<Island number>\_<SafeProjName>, see previous chapter) you have to attach appropriate parameters.

There are 6 input and 6 output parameters, which have to be connected via fieldbus to the safety modules. Depending on the used <u>fieldbus</u>, it can be by address based variables or by pure symbolic variables.

You can import the VS\_1.csv file with referenced variables for convenience.

In addition there are some input and output parameter connected to internal GE IP Controller logic and a UDT structure for HMI communication.

Next picture shows an example for island # 2.

| 8 | Enable | VS CALL 2<br>ISLAND2                      |
|---|--------|-------------------------------------------|
| Č |        | Island_2                                  |
|   |        | VS_2_fromLPSD LPSD(LPSDC - VS_2_toLPSDO   |
|   |        | VS_2_fromPSD1 - PSDx1PSDx10 - VS_2_toPSD1 |
|   |        | VS_2_fromPSD2 - PSDx2PSDx2 - VS_2_toPSD2  |
|   |        | VS_2_fromPSD3 - PSDx3PSDx3 - VS_2_toPSD3  |
|   |        | VS_2_fromPSD4 - PSD×4PSD×4 - VS_2_toPSD4  |
|   |        | VS_2_fromPSD5 - PSDxEPSDx5 - VS_2_toPSD5  |
|   |        | VS_2_fromPLC - PLCin PLCou - VS_2_toPLC   |
|   |        | 2 - Island                                |
|   |        | PH_VSafe[2]Diag                           |
|   |        |                                           |

| Input Parameter | Date Type   | Signal                                   |
|-----------------|-------------|------------------------------------------|
| LPSDOin         | WORD[24]    | Input from LPSDO Module                  |
| PSD1in          | WORD[4]     | Input from PSD Module # 1                |
| PSD2in          | WORD[4]     | Input from PSD Module # 2                |
| PSD3in          | WORD[4]     | Input from PSD Module # 3                |
| PSD4in          | WORD[4]     | Input from PSD Module # 4                |
| PSD5in          | WORD[4]     | Input from PSD Module # 5                |
| PLCin           | WORD[4]     | Input from GE IP Controller              |
| Island          | UINT        | Island Nr                                |
| Diag            | VS_PH_VSafe | PH_VSafe[Island]: Communication with HMI |

| Output<br>Parameter | Date Type | Signal                     |
|---------------------|-----------|----------------------------|
| LPSDOout            | WORD[24]  | Output to LPSDO Module     |
| PSD1out             | WORD[4]   | Output to PSD Module # 1   |
| PSD2out             | WORD[4]   | Output to PSD Module # 2   |
| PSD3out             | WORD[4]   | Output to PSD Module # 3   |
| PSD4out             | WORD[4]   | Output to PSD Module # 4   |
| PSD5out             | WORD[4]   | Output to PSD Module # 5   |
| PLCout              | WORD[4]   | Output to GE IP Controller |

Mandatory parameters:

Island: Must be the number, which is defined in the VersaConf Safety tool and equal to <u>DIP</u> <u>switch setting</u>. Island is 1 based.

Diag: Attach the array member of PH\_VSafe array with index = island number. LPSDOin: 24 WORD array connected by fieldbus to the LPSDO module as <u>input</u>. LPSDOout: 24 WORD arrays connected by fieldbus to the LPSDO module as <u>output</u>. PSD1in: 4 WORD array connected by fieldbus to PSDx module #1 as <u>input</u>. PSD1out: 4 WORD arrays connected by fieldbus to PSDx module #1 as <u>output</u>.

Optional parameters:

PSD2..5in: 4 WORD array connected by fieldbus to PSDx modules #2-5 as <u>input</u>. PSD2..5out: 4 WORD arrays connected by fieldbus to PSDx modules #2-5 as <u>output</u>. <u>PLCin</u>: 4 WORD array to allow the GE IP Controller to provide enable signals for the safety logic.

<u>PLCout</u>: 4 WORD array to allow the GE IP Controller access to signals of safety logic. You can create appropriate arrays and assign the addresses you assigned during hardware configuration, or in case the fieldbus supports symbolic variables, you use the variables created during <u>fieldbus configuration</u>.

#### 5.7 LPSDO and PSDx interface

User defined function blocks LPSDO & PSDx are provided as a part of integration tool chest for easy user interaction with the LPSDO & PSDx modules. These blocks are not mandatory for the Versasafe integration logic to work. They are useful in particular if status and confirmation signals shall be processed by PLC logic, not (only) by HMI.

If required, these blocks can be dragged to the application logic & used.

#### 5.7.1 Configuration

- 1. Drag the LPSDO block from the Versasafe Integration tool chest to the logic.
- 2. Call the LPSDO UDFB in the logic and assign an instance name to it.
- 3. Pass the required island number to "IslandNr" input and pass the configured PLCIn parameter of VS\_Call\_xx block in VS\_System for specified island number to "PLCIn" input.
- 4. All other bool inputs should be OFF and other inputs should be 0.
- 5. Assign coils with appropriate name to the outputs.
- 6. After the download of target and CPU placed in Run IO Enabled mode, make sure that VersaSafe integration logic is being called.

#### 5.7.2 LPSDO

| Input Parameter | Date Type | Description                                                                                                    |
|-----------------|-----------|----------------------------------------------------------------------------------------------------|
| IslandNr        | UINT      | Island number configured in LPSDO                                                                                                    |
| OpAck           | BOOL      | Operator acknowledge for failsafe communication.                                                                                                    |
| DevAck          | BOOL      | Error acknowledge for LPSDO.                                                                                                    |
| Restart         | BOOL      | Restart download of safety logic from GE IP Controller to LPSDO. Rising edge triggered input                                                                                                    |
| ConfirmDownload | BOOL      | Confirm download of different logic to LPSDO. Rising<br>edge triggered input.<br>Note: As a safety requirement, it is mandatory<br>that "ConfirmDownload" input should not be<br>turned ON programmatically and it has to be<br>turned ON manually using a physical push button<br>input or HMI push button input from user. |
| AppAck          | WORD      | Application acknowledge bits 0 - 15.                                                                                                    |
| EnableOut       | BYTE      | Enable output signals for LPSDO module.                                                                                                    |
| PLCIn           | WORD[4]   | Configured PLCIn parameter of VS_Call_xx block in VS_System for specified island number.                                                                                                    |

| Output<br>Parameter | Date Type | Description                                                                              |
|---------------------|-----------|------------------------------------------------------------------------------------------|
| InvalidIsland       | BOOL      | Input island number is invalid                                                           |
| OutStatus           | BYTE      | LPSDO output status.                                                                     |
| AppDiag             | BYTE      | Status of application diagnostic bits 0 – 7.                                             |
| PLCLogicActive      | BOOL      | VersaSafe integration logic is executed                                                  |
| DownloadActive      | BOOL      | Download of safety logic from GE IP Controller to<br>LPSDO is in progress                |
| DownloadProgress    | INT       | Download progress percentage                                                             |
| DiffLogicDetected   | BOOL      | Safety logic in LPSDO is different from loaded project in GE IP Controller               |
| RoutingEnabled      | BOOL      | Communication between VersaSafe modules is<br>executed by GE IP controller               |
| RoutingStatus       | BOOL      | Communication status between VersaSafe modules                                           |
| CommErr             | BOOL      | Communication error is detected by the integration logic                                 |
| PowerCycleReq       | BOOL      | Power cycle of LPSDO is required                                                         |
| AnyDevErr           | BOOL      | Any device error                                                                         |
| OpAckReq            | BOOL      | Operator acknowledge is required                                                         |
| SysStatus           | WORD      | Island status. 9000H = Running, 9001H = No project,<br>9002H = Loading, 9003H = Stopped. |
| ModErrorCode        | WORD      | Module Error Code. Refer LPSDO module manual                                             |

#### 5.7.3 PSDx

| Input Parameter | Date Type | Description                                                                                                    |
|-----------------|-----------|----------------------------------------------------------------------------------------------------|
| IslandNr        | UINT      | Island number configured in LPSDO                                                                                |
| SatelliteNr     | UINT      | Satellite number of the island                                                                                   |
| DevAck          | BOOL      | Error acknowledge for PSDx.                                                                                      |
| EnableOut       | BYTE      | Enable output signals for PSDO module. Applicable only for PSDO module. For PSDI module provide 0 to this input. |
| PLCIn           | WORD[4]   | Configured PLCIn parameter of VS_Call_xx block in VS_System for specified island number.                         |

| Output<br>Parameter | Date Type | Description                                                                                                    |
|---------------------|-----------|----------------------------------------------------------------------------------------------------|
| InvalidIsland       | BOOL      | Input island number is invalid                                                                                                    |
| InvalidSatellite    | BOOL      | Input satellite number is invalid                                                                                                    |
| InOutStatus         | BYTE      | PSDI input / PSDO output status.                                                                                                    |
| CommStatus          | BYTE      | Bit 0 - 3 refers to Module Communication Status.<br>0000 = OK<br>0001 = OK, but not yet started<br>0010 = DIP switch error<br>0011 = not connected<br>0100 = Invalid module type detected<br>1000 = not configured |
| ErrorCode           | WORD      | Module Error Code. Refer to the individual module manual                                                                                                    |

#### 5.7.4 Operation

# Steps to download safety logic from RX3i Controller to Safety logic module (LPSDO) using 'LPSDO' UDFB.

Note: These steps are not mandatory if HMI/View is used as mentioned in above sections.

1. The "PLCLogicActive" output should be ON. If it is OFF then either the VersaSafe integration steps is not followed correctly or integration logic is not called.

2. Once the "PLCLogicActive" is ON, the "DiffLogicDetected" output will be ON if the safety logic in RX3i Controller is different from safety logic in LPSDO module.

3. If "DiffLogicDetected" output is ON, turn ON the "ConfirmDownload" input for one scan so that download starts and the "DownloadActive" will be ON and the "DownloadProgress" gives the progress percentage of the download.

Note: As a safety requirement, it is mandatory that "ConfirmDownload" input should not be turned ON programmatically and it has to be turned ON manually using a physical push button input or HMI push button input from user.

4. After the completion of download, if the "OpAckReq" output in ON then turn ON the "OpAck" input till the "OpAckReq" output turns OFF.

5. Now the "SysStatus" output should be 9000H, "RoutingEnabled" & "RoutingStatus" outputs should be ON which indicates that the safety logic of that corresponding island is running and no errors are present. If not, just turn ON "Restart" input for one scan.

6. If the "OpAckReq" output in ON then turn ON the "OpAck" input till the "OpAckReq" output turns OFF.

7. Even now if any of "RoutingEnabled" & "RoutingStatus" outputs is OFF then check for any error output being set in LPSDO block outputs and check the individual satellite (PSDO/PSDI) status using PSDx block.

#### 5.8 Download Targets and run Application

Now you can validate, download and start the targets.

#### 5.9 Modification cycle

If the safety engineer has decided to modify the safety logic and created a new XML file, the XML file must be imported again. If the number of satellites has changed, you may need also to <u>update the parameters</u>.

If the number of islands has been increased, check the following items:

- The array size of PH\_VSafe must be at least number of islands plus two.
- The array size of H\_VSafe must be at least number of islands plus one.
- If you increase the array size of PH\_VSafe, make sure all elements have the publish property equal "External"

If you work with separate PME projects, open the RX3i project now.

- 1. Click with right mouse button at Program Blocks / VSafe, and choose "Import Block from File ...".
- 2. Navigate to the VersaConf Safety project folder, FileOutput folder; open the XML file.
- 3. If a Variable Conflict dialog pops up, <u>select "Use existing variable"</u> and confirm. After some seconds the ST block with the name VS\_call\_<Island number>\_<SafeProjName> is updated.

Typically you will be able to do a run-mode-store now to update the RX3i logic.

But this will not automatically invoke the updated safety logic. To trigger this you have the following options

- Stop/start (or power cycle) the RX3i
- Power cycle the remote station, where the LPSDO is part of
- Press restart on the HMI screen

In all cases, the new safety logic is initialized in RX3i memory, and is compared with the actual logic in the LPSDO. As we have modified the logic, a difference is found and a dialog pops up at the HMI, to show some relevant data of the project loaded in the LPSDO versus the new actual updated project. The operator must explicitly confirm that he wants to update the safety logic. This is part of the safety policy.

Additionally the GE IP Controller programmer (and the safety engineer) can look at any time into the ST block. There is a comprehensive comment section showing all relevant parameters of the actual safety logic (like time of last change, version etc).

Example:

```
// Application Name:
                                           VersaConf Safety 2.7
// Build Number:
                                           374
// Project Developer (Windows Login Name): 113004127
11
// ======
// Project
// =======
//
// Project (Program and Device Parametrization)
// -----
// Project Name: AckTestBig
// Path to Project: D:\Documents and Settings\113004127\My
Documents\AppProj\Applied Solution\VersaSafe\SafeConf
                     28.03.2011 11:34:27
// Last changed:
// Project CRC:
                              E0B9B5A6
11
// Archival Storage (Project and Documentation)
11 .
   -----
                      No
No
// Project Printed:
// Project Archived:
                             No
//
// Operating Company
// ================
//
// Address of Application Location
// -----
// Same as Operating Company: No
11
// =====
// Checks
// =====
//
// Wiring
// -----
// Input Signals: Not checked
// Output Signals: Not checked
//
// Timing
// -----
// Output Signals:
                             Not checked
11
// Devices
// -----
// Compliancy: Not checked
// Device Parameters: Not checked
11
// ======
// History
// =======
//
// Previous Project
// -----
// Predecessor exists?: No
11
// ========
// Project CRC
11
// CRCs
// ----
// Project Header CRC: 90D01AD7
// Logical Block CRC: F75C11D3
// Address Block CRC: 0D27D1B3
// Project Header Time Stamp: 28.03.2011 11:34:27
```

# 6 Operating the VersaSafe HMI

VersaSafe modules do not have any user operational controls and they have only a few LEDs to indicate the current state. Moreover they are often hidden somewhere in a cabinet.

A convenient tool to watch the status and operate the modules is the HMI screen which is included in the integration package.

It shows the status of the modules itself, of all physical IO, and of GE IP Controller interface signals.

In case of any safety event it will show a text message to indicate the location and the cause of the event.

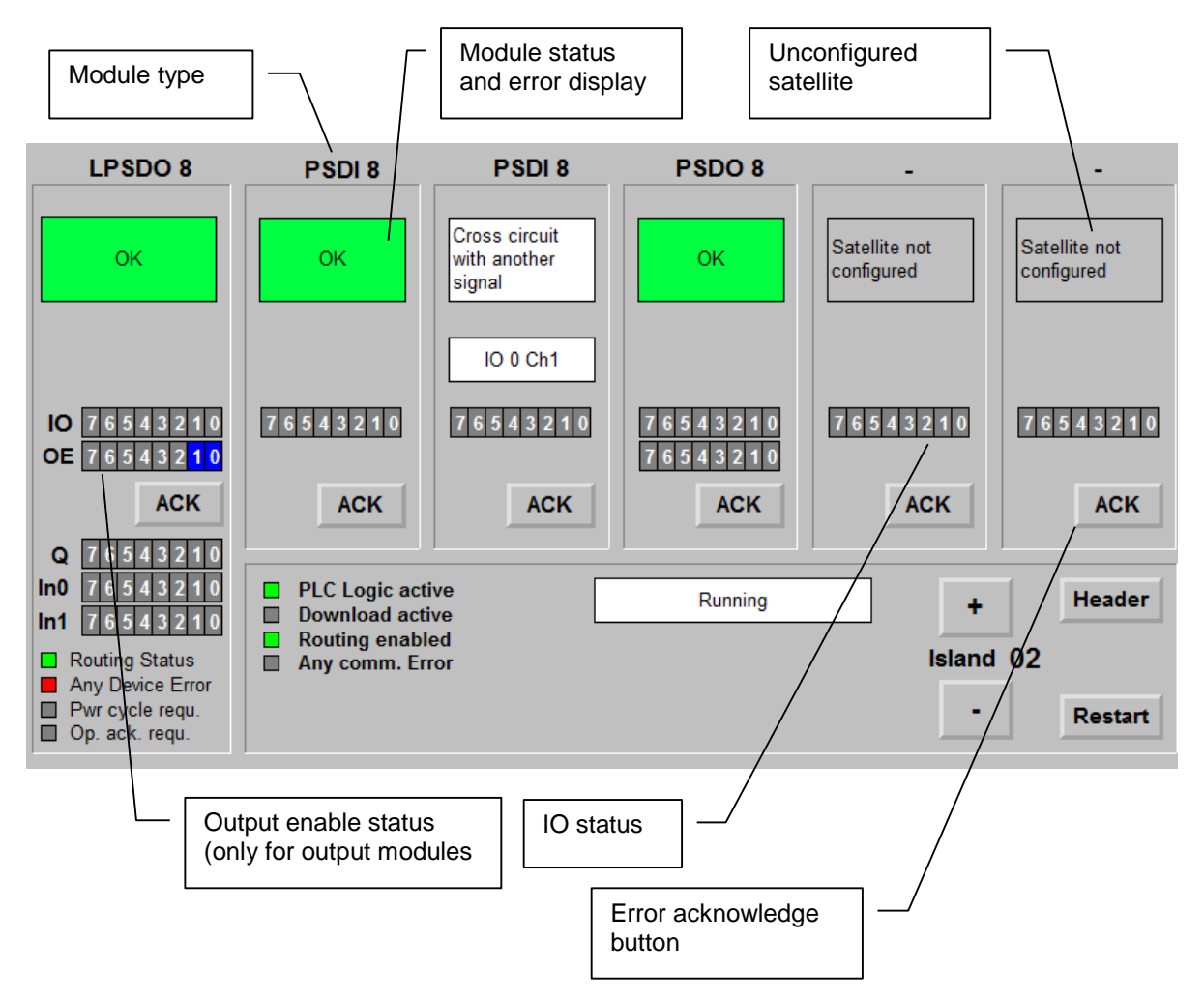

VersaSafe status screen, elements for module status:

For each module we have:

- Module type display (LPSDO, PSDI, PSDO)
- Module status display (configured, communicating, safety errors: text and location)
- IO status display (physical IO status)
- Output enable status display (only for LPSDO and PSDO)
- Error acknowledge button to confirm any safety event

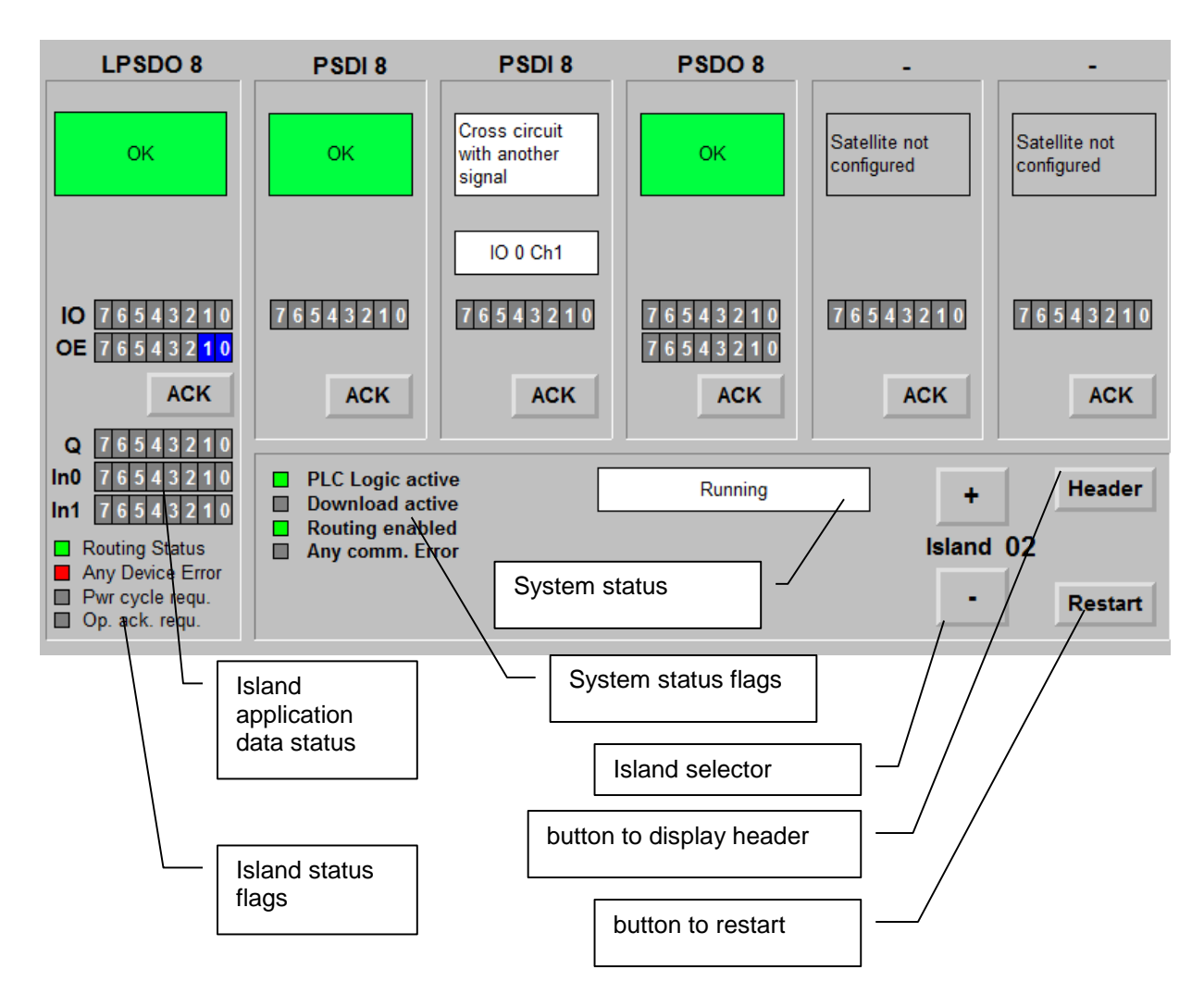

VersaSafe status screen, elements for island status:

# 7 VersaSafe general Reference

| Module ID<br>(hex) | Module ID<br>(dec) | Module   | Length of I-par block<br>(Byte) |
|--------------------|--------------------|----------|---------------------------------|
| 0x10               | 16                 | PSDI     | 26                              |
| 0x20               | 32                 | PSDO     | 32                              |
| 0x30               | 48                 | PSDOR    | 20                              |
| 0x40               | 64                 | PSDO 4/4 | 20                              |
| 0x50               | 80                 | LPSDO    | 32                              |

# 8 VersaSafe - GE IP Controller Logic Reference

The VersaSafe application logic is designed to support the following data exchanges:

- Download compiled safety logic to the LPSDO
- Cyclic data exchange between LPSDO and safety IO modules
- Data exchange between GE IP Controller application logic and safety logic
- Data exchange between VersaSafe system and an HMI for diagnostic and user acknowledge purpose.

#### 8.1 Data Exchange VersaSafe – GE IP Controller

The GE IP Controller application shall never write directly into VersaSafe IO data (see <u>IO</u> <u>Data</u>). There is a very high probability that in this case the safety goes into a safe state, switching off all outputs.

Instead the GE IP Controller application shall use the input parameter PLCin and the output parameter PLCout of the VersaSafe integration block to communicate with the safety logic. Both parameters are 4 word arrays.

The following tables show the assignment of signals.

Data from VersaSafe (read only for GE IP Controller):

| Parameter          | Device           | Signal          |
|--------------------|------------------|-----------------|
| PLCout[0].X[00-07] | LPSDO            | Output 0 - 7    |
| PLCout[0].X[08-15] | PSDx Satellite 1 | In/Output 0 - 7 |
| PLCout[1].X[00-07] | PSDx Satellite 2 | In/Output 0 – 7 |
| PLCout[1].X[08-15] | PSDx Satellite 3 | In/Output 0 – 7 |
| PLCout[2].X[00-07] | PSDx Satellite 4 | In/Output 0 – 7 |
| PLCout[2].X[08-15] | PSDx Satellite 5 | In/Output 0 - 7 |
| PLCout[3].X[00-07] | LPSDO            | App-Diag 0 - 7  |

App-Diag Signals (8 bit) can be inserted in the safety logic, so that the GE IP Controller logic is aware of internal safety signals.

#### Data to VersaSafe:

| Parameter         | Device           | Signal              |
|-------------------|------------------|---------------------|
| PLCin[0].X[00-07] | LPSDO            | Enable Output 0 - 7 |
| PLCin[0].X[08-15] | PSDx Satellite 1 | Enable Output 0 - 7 |
| PLCin[1].X[00-07] | PSDx Satellite 2 | Enable Output 0 – 7 |
| PLCin[1].X[08-15] | PSDx Satellite 3 | Enable Output 0 – 7 |
| PLCin[2].X[00-07] | PSDx Satellite 4 | Enable Output 0 – 7 |
| PLCin[2].X[08-15] | PSDx Satellite 5 | Enable Output 0 - 7 |
| PLCin[3].X[00-07] | LPSDO            | App-Ack 00 - 07     |
| PLCin[3].X[08-15] | LPSDO            | App-Ack 08 - 15     |

Enable Output signals do have only an effect for output modules (LPSDO, PSDO). App-Ack signals (16 bit) can be used as additional enable signals within the safety logic.

#### 8.2 IO Data

VersaSafe Modules represent an analog IO module within the given fieldbus. They can have either 4 or 16 or 24 words of input and output. The input size is always equal to the output size.

Do not use this data directly, it is only shown for reference here. Use the <u>GE IP Controller</u> interface instead.

The logic module (referred to as "LPSDO") has 16 or 24 words of IO, depending on <u>DIP</u> switch setting.

All IO modules (referred to as PSDI and PSDO) have 4 words of IO.

The following tables show the usage of the 4 words of IO modules and the first 4 words of an LPSDO. Further words of the LPSDO are used for data exchange between IO and logic module or for download of safety logic to the logic module, depending on the state of the system. For more information see chapter "Safety Bridge System" of module manuals.

VersaSafe is a big endian system, while PACSystem is a little endian system, so care must be taken when accessing bytes.

Input Data, big endian ordered. The second column shows the byte # for a little endian ("Intel") system.

| Byte # | # | LPSDO         | PSDI          | PSDO          |
|--------|---|---------------|---------------|---------------|
| 0      | 1 | Dev-Diag (hi) | Dev-Diag (hi) | Dev-Diag (hi) |
| 1      | 0 | Dev-Diag (lo) | Dev-Diag (lo) | Dev-Diag (lo) |
| 2      | 3 | App-Diag      | Input-Data    | Protocol      |
| 3      | 2 | Output-Data   | Protocol      | Protocol      |
| 4      | 5 | CommProtocol  | Protocol      | Protocol      |
| 5      | 4 | CommProtocol  | Protocol      | Protocol      |
| 6      | 7 | CommProtocol  | Protocol      | Reserved      |
| 7      | 6 | CommProtocol  | Reserved      | Output-Data   |

Output Data, big endian ordered. The second column shows the byte # for a little endian ("Intel") system.

| Byte # | # | LPSDO        | PSDI          | PSDO          |
|--------|---|--------------|---------------|---------------|
| 0      | 1 | Dev-Ack      | Dev-Diag (hi) | Dev-Diag (hi) |
| 1      | 0 | App-Ack      | Dev-Diag (lo) | Dev-Diag (lo) |
| 2      | 3 | App-Ack      | Protocol      | Output-Data   |
| 3      | 2 | Enable-Out   | Protocol      | Protocol      |
| 4      | 5 | CommProtocol | Protocol      | Protocol      |
| 5      | 4 | CommProtocol | Protocol      | Protocol      |
| 6      | 7 | CommProtocol | Reserved      | Reserved      |
| 7      | 6 | CommProtocol | Reserved      | Enable-Out    |

#### Explanation:

| Item        | Direction | Description                                                     |
|-------------|-----------|-----------------------------------------------------------------|
| Dev-Diag    | VS -> PLC | Device diagnostic data, see module manual                       |
| App-Diag    | VS -> PLC | Application data generated by safety logic                      |
| Dev-Ack     | PLC -> VS | Device acknowledge, see module manual                           |
| App-Ack     | PLC -> VS | Application data from GE IP Controller to safety logic          |
| Enable-Out  | PLC -> VS | Enable output, used if individually enabled by HW configuration |
| Input-Data  | VS -> PLC | Status data from safe inputs                                    |
| Output-Data | VS -> PLC | Status data from safe outputs                                   |
| CommProt.   | Both      | Short communication protocol                                    |
| Protocol    | Both      | Safety Bridge routing protocol                                  |

#### 8.3 UDT

| UDT         | Purpose                                                         |
|-------------|-----------------------------------------------------------------|
| VS_Cfg      | Compiled safety logic: header block, address block, logic block |
| VS_CfgLB    | Logic block for VS_Cfg                                          |
| VS_PH_VSafe | Communication object for HMI                                    |

#### 8.4 Logic Blocks

| Block                                                                    | Туре | Lang. | Purpose                                                                                 |
|--------------------------------------------------------------------------|------|-------|-----------------------------------------------------------------------------------------|
| VS_call_ <lsland<br>number&gt;_<safeprojname></safeprojname></lsland<br> | UDFB | ST    | Initialize compiled safety logic and call VS_Island, created as XML by VersaConf Safety |
| VS_Island                                                                | UDFB | LD    | Safety island management block                                                          |
| VS_Download                                                              | UDFB | ST    | Communicate with LPSDO                                                                  |
| VS_CheckAddr                                                             | PB   | LD    | Verify correct DIP settings                                                             |
| VS_Data                                                                  | РВ   | ST    | Extract data for HMI and GE IP<br>Controller                                            |
| conv                                                                     | PB   | LD    | Various auxiliary conversion subroutines                                                |

#### 8.4.1 VS\_call\_<lsland number>\_<SafeProjName>

This ST block is created by VersaConf Safety as XML, and is imported into PME. Never change this block in any way. The contents of the block are:

- Safety project documentation as comments
- Initialisation of compiled safety logic
- Call an instance of VS\_Island

Input Parameters:

| Parameter | Туре     |                                                      |
|-----------|----------|------------------------------------------------------|
| LPSDOin   | BYTE[48] | 24 Words input from LPSDO module (fieldbus)          |
| PSDx1in   | BYTE[4]  | 2 Words input from PSDx satellite 1 (fieldbus)       |
| PSDx2in   | BYTE[4]  | 2 Words input from PSDx satellite 2 (fieldbus)       |
| PSDx3in   | BYTE[4]  | 2 Words input from PSDx satellite 3 (fieldbus)       |
| PSDx4in   | BYTE[4]  | 2 Words input from PSDx satellite 4 (fieldbus)       |
| PSDx5in   | BYTE[4]  | 2 Words input from PSDx satellite 5 (fieldbus)       |
| PLCin     | WORD[4]  | 4 Words input from GE IP Controller application      |
| Island    | INT      | Number of safety island (131)                        |
| Diag      | UDT      | Diagnostic data, shall be published external for HMI |

Output Parameters:

| Parameter | Туре     |                                                |
|-----------|----------|------------------------------------------------|
| LPSDOout  | BYTE[48] | 24 Words output to LPSDO module (fieldbus)     |
| PSDx1out  | BYTE[4]  | 2 Words output to PSDx satellite 1 (fieldbus)  |
| PSDx2out  | BYTE[4]  | 2 Words output to PSDx satellite 2 (fieldbus)  |
| PSDx3out  | BYTE[4]  | 2 Words output to PSDx satellite 3 (fieldbus)  |
| PSDx4out  | BYTE[4]  | 2 Words output to PSDx satellite 4 (fieldbus)  |
| PSDx5out  | BYTE[4]  | 2 Words output to PSDx satellite 5 (fieldbus)  |
| PLCout    | WORD[4]  | 4 Words output to GE IP Controller application |

All parameters are passed to VS\_Island. Additionally the UDT based structure "Conf" which contains the compiled safety logic, is passed to VS\_Island.

#### 8.4.2 VS\_Island

The block VS\_Island manages one island. Each island needs its own instance. It is automatically created within VS\_call\_<Island number>\_<SafeProjName>. Functions of this block:

- insert island number in compiled logic (required as part of the safety policy)
- check module address (DIP setting) for each module
- Call VS\_Download to communicate with LPSDO
- Map GE IP Controller and HMI data to VersaSafe data
- Move data from/to LPSDO <-> PSD

Input Parameters:

| Parameter | Туре     |                                                      |
|-----------|----------|------------------------------------------------------|
| LPSDOin   | BYTE[48] | 24 Words input from LPSDO module (fieldbus)          |
| PSDx1in   | BYTE[4]  | 2 Words input from PSDx satellite 1 (fieldbus)       |
| PSDx2in   | BYTE[4]  | 2 Words input from PSDx satellite 2 (fieldbus)       |
| PSDx3in   | BYTE[4]  | 2 Words input from PSDx satellite 3 (fieldbus)       |
| PSDx4in   | BYTE[4]  | 2 Words input from PSDx satellite 4 (fieldbus)       |
| PSDx5in   | BYTE[4]  | 2 Words input from PSDx satellite 5 (fieldbus)       |
| PLCin     | WORD[4]  | 4 Words input from GE IP Controller application      |
| Island    | INT      | Number of safety island (131)                        |
| Diag      | UDT      | Diagnostic data, shall be published external for HMI |
| Conf      | UDT      | Compiled safety logic                                |

Output Parameters:

| Parameter | Туре     |                                                |
|-----------|----------|------------------------------------------------|
| LPSDOout  | BYTE[48] | 24 Words output to LPSDO module (fieldbus)     |
| PSDx1out  | BYTE[4]  | 2 Words output to PSDx satellite 1 (fieldbus)  |
| PSDx2out  | BYTE[4]  | 2 Words output to PSDx satellite 2 (fieldbus)  |
| PSDx3out  | BYTE[4]  | 2 Words output to PSDx satellite 3 (fieldbus)  |
| PSDx4out  | BYTE[4]  | 2 Words output to PSDx satellite 4 (fieldbus)  |
| PSDx5out  | BYTE[4]  | 2 Words output to PSDx satellite 5 (fieldbus)  |
| PLCout    | WORD[4]  | 4 Words output to GE IP Controller application |

#### 8.4.3 VS\_Download

This block does the communication with LPSDO for download of compiled logic and LPSDO status.

State Machine:

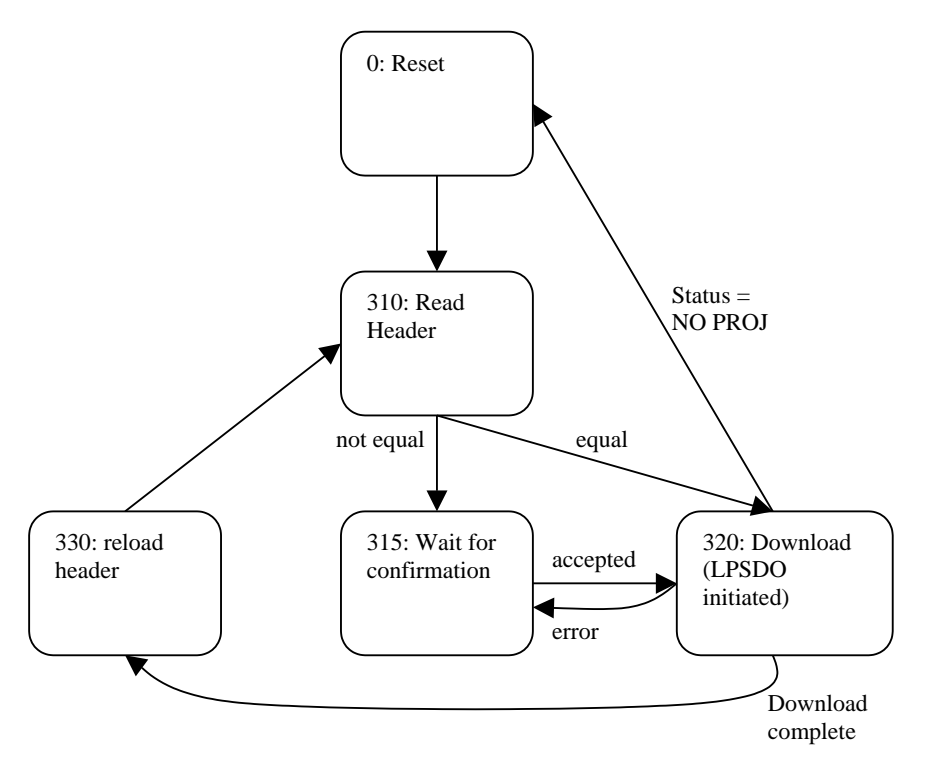

#### Pseudo Code for extracting the module ID

```
(*
It is assumed the logic block consists of a zero-based DW array
LogicBlockDW
*)
ByteOffset := LogicBlockDW[2].W0 + LogicBlockDW[2].W1 + 13 ;
DWoffset
            := ByteOffset / 4 ;
ByteNr
            := ByteOffset Mod 4 ;
ModuleCount := BYTE_TO_INT (LogicBlockDW[DWoffset].B[ByteNr]) ;
ByteOffset := ByteOffset + 4 ;
For i := 0 To ModuleCount-1 Do
        DWoffset := ByteOffset / 4 ;
       ByteNr := ByteOffset Mod 4 ;
ModuleID[i] := BYTE_TO_INT (LogicBlockDW[DWoffset].B[ByteNr]) ;
        Case ModuleID[i] Of
                       (* PSDI *)
ByteOffset := ByteOffset + 16;
                16:
                32,80:
                                       (* PSDO, LPSDO *)
                        ByteOffset := ByteOffset + 32;
                48,64:
                                       (* PSDOR, PSDO 4/4 *)
                        ByteOffset := ByteOffset + 20;
        End Case;
End For;
```

#### 8.4.4 Conversion Subroutines

| PB             | Purpose                         |
|----------------|---------------------------------|
| conv10DW2Bytes | converts 10 DWORDS to 40 byte   |
| convByte2Int   | convert one byte to an integer  |
| convBytes2DW   | converts 4 Bytes to a DWORD     |
| convDW2Byte    | extracts one byte from a DWORD  |
| convDW2Ws      | converts one DWORD to two WORDs |

# 9 VersaSafe HMI Reference

#### 9.1 Data Exchange: GE IP Controller – HMI

Data exchange between GE IP Controller and HMI is performed by arrays of structures.

On GE IP Controller side the structure is implemented as UDT. The variable name is PH\_VSafe. Array member index zero is unused. Island 1 uses array member index 1 and so on. All variables (except unused index 0) must have their Publish property equal External, to be able to communicate by symbolic SRTP.

On HMI side it is a corresponding toolchest structure. The variable name is H\_VSafe. Array member index zero is used as indirect variable to animate the screen elements. Higher indices are connected to the corresponding GE IP Controller variables as GE IP Controller Access variables.

| Element     | PLC Type       | НМІ Туре |                                           |
|-------------|----------------|----------|-------------------------------------------|
| ComDiag     | WORD[6]        | DINT[6]  | Island communication Status               |
| Ack         | Ack DWORD DINT |          | Application data from Island              |
| HeaderLPSDO | DWORD[10]      | DINT[10] | Project Header actually stored in LPSDO   |
| HeaderProj  | DWORD[10]      | DINT[10] | Project Header from compiled safety logic |
| Data        | DWORD[6]       | DINT[6]  | Data from modules (1 DWORD per Sat.)      |
| Status      | DWORD[6]       | DINT[6]  | Status from modules (1 DWORD per Sat.)    |
| DevAck      | BOOL[16]       | BOOL[16] | Device acknowledge signals                |

Members of communication structure:

ComDiag:

| Element         | Туре | Signal                   |                                                                                    |
|-----------------|------|--------------------------|------------------------------------------------------------------------------------|
| ComDiag[0].X[0] | BOOL | PLC Logic Active         | VersaSafe integration logic is executed                                            |
| ComDiag[0].X[1] | BOOL | Download active          | Download of compiled safety logic from GE<br>IP Controller to LPSDO is in progress |
| ComDiag[0].X[2] | BOOL | Different logic detected | Safety logic in LPSDO is different from<br>loaded project in GE IP Controller      |
| ComDiag[0].X[3] | BOOL | Routing Enabled          | Communication between VersaSafe modules is executed by the GE IP Controller.       |
| ComDiag[0].X[4] | BOOL | Comm. error              | Any error detected by the integration logic                                        |
| ComDiag[1]      | WORD | LPSDO Byte[4]            | LPSDO communication object or FF=error                                             |
| ComDiag[2]      | WORD | LPSDO Byte[5]            | LPSDO status                                                                       |
| ComDiag[3]      | WORD | LPSDO Byte[6]            | LPSDO status                                                                       |
| ComDiag[4]      | WORD | LPSDO Byte[7]            | LPSDO status                                                                       |
| ComDiag[5]      | INT  | Progress                 | Download progress                                                                  |

Bits 0-7 of ComDiag[0] are dedicated to show the status of GE IP Controller integration logic.

The rest of ComDiag reflects the status of the LPSDO, once the integration logic is executing and the LPSDO is communicating.

#### Status:

| Element            | Туре | Signal              |                                                                                                    |
|--------------------|------|---------------------|----------------------------------------------------------------------------------------------------|
| Status[0].X[11]    | BOOL | OAR                 | Operator Acknowledge Required                                                                                                    |
| Status[0].X[12]    | BOOL | PUR                 | Power Up Requested                                                                                                    |
| Status[0].X[13]    | BOOL | Error               | Any Device Error                                                                                                    |
| Status[0].X[15]    | BOOL | СОК                 | Communication OK                                                                                                    |
| Status[i].X[00-07] | BOOL | Module Type         | 1 Byte                                                                                                    |
| Status[i].X[16-27] | BOOL | Module error code   | See individual module manual                                                                                                    |
| Status[i].X[28-31] | BOOL | Module comm. status | 0000 = OK<br>0001 = OK, but not yet started<br>0010 = DIP switch error<br>0011 = not connected<br>0100 = Invalid module type detected<br>1000 = not configured |

| 3 | 3   | 2    | 2 | 2                 | 2 | 2 | 2 | 2 | 2 | 2 | 2      | 1 | 1 | 1 | 1 | 1 | 1           | 1 | 1 | 1 | 1 | 0 | 0 | 0 | 0 | 0 | 0 | 0 | 0 | 0 | 0 |
|---|-----|------|---|-------------------|---|---|---|---|---|---|--------|---|---|---|---|---|-------------|---|---|---|---|---|---|---|---|---|---|---|---|---|---|
| 1 | 0   | 9    | 8 | 7                 | 6 | 5 | 4 | 3 | 2 | 1 | 0      | 9 | 8 | 7 | 6 | 5 | 4           | 3 | 2 | 1 | 0 | 9 | 8 | 7 | 6 | 5 | 4 | 3 | 2 | 1 | 0 |
|   | Sta | atus |   | Module Error Code |   |   |   |   |   |   | Unused |   |   |   |   |   | Module Type |   |   |   |   |   |   |   |   |   |   |   |   |   |   |

#### Data:

| Element          | Туре | Signal        |                              |
|------------------|------|---------------|------------------------------|
| Data[i].X[00-15] | BOOL | Error Code    | See individual module manual |
| Data[i].X[16-23] | BOOL | Output Enable | Only LPSDO and PSDO.         |
| Data[i].X[24-31] | BOOL | IO data       |                              |

#### DevAck:

| Element      | Description                                                        |
|--------------|--------------------------------------------------------------------|
| DevAck[0]    | Error acknowledge for LPSDO                                        |
| DevAck[15]   | Error acknowledge for Satellites 1-5                               |
| DevAck[6]    | Reserved                                                           |
| DevAck[7]    | Operator acknowledge for failsafe communication                    |
| DevAck[8]    | Restart download of safety logic from GE IP<br>Controller to LPSDO |
| DevAck[9]    | Confirm download of different logic                                |
| DevAck[1015] | Reserved                                                           |

#### 9.2 Screens

#### 9.2.1 Main VersaSafe Diagnostic Screen

| Element                   | Туре          | Visibility                                | Animation                 |
|---------------------------|---------------|-------------------------------------------|---------------------------|
| Module Header             | Text          | -                                         | Module Type               |
| Error Header 1<br>(LPSDO) | Message Anim. | L_VS_PSDxValid[S]                         | Data[0].X[14]             |
| Error Header 1<br>(PSDx)  | Message Anim. | L_VS_PSDxValid[S]                         | Data[S].X[15]             |
| Island Nr. (LPSDO)        | Text          | Data[0].X[14]                             | (Data[S] BAND 248) /<br>8 |
| Island Nr. (PSDx)         | Text          | Data[S].X[14]<br>AND NOT<br>Data[S].X[15] | (Data[S] BAND 248) /<br>8 |
| Error Code Text           | Message Grid  | -                                         | L_VS_ErrCode[S]           |
| Error Header 2            | Text          | L_VS_PSDxValid[S]                         | Data[0].X[14]             |
| Satellite Nr (LPSDO)      | Text          | Data[0].X[14]                             | Data[0] BAND 7            |
| Satellite Nr (PSDx)       | Text          | Data[S].X[14]<br>AND NOT<br>Data[S].X[15] | Data[S] BAND 7            |
| Error Location Text       | Message Grid  | -                                         | L_VS_ErrLoc[S]            |
| IO Status                 | Rectangle[8]  | -                                         | Data[S].X[24-31]          |
| Enable Output             | Rectangle[8]  | -                                         | Data[S].X[16-23]          |
| App Diag Data             | Rectangle[8]  | -                                         | Ack.X[00-07]              |
| App Ack Data              | Rectangle[16] | -                                         | Ack.X[16-31]              |
| Ack Error                 | Button        | -                                         | DevAck[S]                 |
| Op Ack                    | Button        | Data[0].X[11]                             | DevAck[07]                |

## 9.3 Scripts

Global Functions script: VS\_LIB

| Sub                                        | comment                        |
|--------------------------------------------|--------------------------------|
| DWORD2STRING (dw, s)                       | converts a DWORD to a string   |
| ErrorDecodePSDx (Status, ErrLoc, ErrCode)  | decodes error codes from PSDIx |
| ErrorDecodeLPSDO (Status, ErrLoc, ErrCode) | decodes error codes from LPSDO |

#### 9.4 Structures

See <u>Data Exchange VersaSafe – GE IP Controller</u>

## 10 VersaSafe Performance

The time to exchange process data between the controller and the devices of VersaSafe islands are as follows:

#### 10.1 Transit Time from RX3i Controller to LPSDO

The time to transfer data from RX3i Controller to LPSDO output is calculated according to the below formula:

 $t_{LPSDO} = \{(t_{Controller} + t_{Profibus} + t_{NIU}) \times 1.5\} + t_{SafetyLogic}$ 

where,

| t, 2000                  | Transit time from RX3i controller to LPSDO output in ms |
|--------------------------|---------------------------------------------------------|
| 4LPSD0<br>4              |                                                         |
| Controller               | GE IP Controller sweep time in ms                       |
| t <sub>Profibus</sub>    | Profibus cycle time in ms                               |
| t <sub>NIU</sub>         | NIU reaction time in ms                                 |
| t <sub>SafetyLogic</sub> | Safety logic scan time: $t_{SafetyLogic} = 8 ms (max)$  |
|                          |                                                         |

 $t_{NIU} = 2 \times t_t + 2 \times t_C$ 

*t*<sub>t</sub> Station transmission time in ms

 $t_C$  NIU Conversion time:  $t_C = 2 ms$ 

 $t_t = [1.15 \times 13 \times (8+n) + 3a] \times t_b + t_s + 2t_p$ 

- n Number of user data bytes
- a Number of modules on NIU
- $t_b$  Bit duration:  $t_{b=}0.002$  ms at 500 kbit/s
- $t_{\rm s}$  Software runtime:  $t_{\rm s} = 0.7 \, ms$
- $t_p$  Runtime on cable:  $t_{p=}0.016$  ms/km

#### 10.2 Transit Time from PSDI to RX3i Controller

The time to transfer data from PSDI input to RX3i Controller when the safety input transitions from ON to OFF is calculated according to the below formula:

 $t_{PSDI1-0} = \{(t_{Controller} + t_{Profibus} + t_{NIU}) \times 1.5\} + t_{Filter}$ 

| where,                  |                                                                |
|-------------------------|----------------------------------------------------------------|
| t <sub>PSDI1-0</sub>    | Transit time from PSDI input (1 to 0) to RX3i controller in ms |
| t <sub>Controller</sub> | GE IP Controller sweep time in ms                              |
| t <sub>Profibus</sub>   | Profibus cycle time in ms                                      |
| t <sub>NIU</sub>        | NIU reaction time in ms: Refer Section 10.1                    |
| t <sub>Filter</sub>     | Input filter time (in ms) configured in VersaConf Safety tool  |
|                         |                                                                |

The time to transfer data from PSDI input to RX3i Controller when the safety input transitions from OFF to ON is calculated according to the below formula:

Г

|                         | $t_{PSDI0-1} = \{(t_{Controller} + t_{Profibus} + t_{NIU}) \times 1.5\} + t_{Filter} + t_{SafetyTest}$ |
|-------------------------|----------------------------------------------------------------------------------------------------|
| where,                  |                                                                                                    |
| t <sub>PSDI0-1</sub>    | Transit time from PSDI input (0 to 1) to RX3i controller in ms                                         |
| t <sub>Controller</sub> | GE IP Controller sweep time in ms                                                                      |
| t <sub>Profibus</sub>   | Profibus cycle time in ms                                                                              |
| t <sub>NIU</sub>        | NIU reaction time in ms: Refer Section 10.1                                                            |
| t <sub>Filter</sub>     | Input filter time (in ms) configured in VersaConf Safety tool                                          |
| t <sub>SafetyTest</sub> | Safety relevant test time in PSDI: $t_{SafetyTest} = 22 \text{ ms} (max)$                              |

1